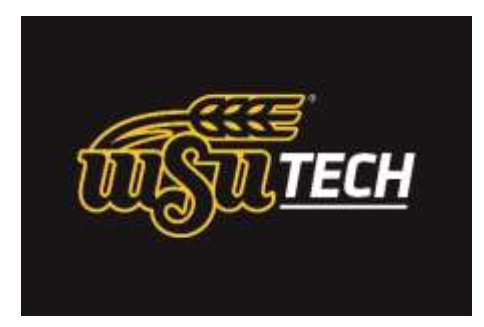

## Installing Office 365 on personally owned Student Computers

1. To begin installation open Internet Explorer Control or any web browser and go to https://login.microsoftonline.com/

| Office 365                                            |                                                            |
|-------------------------------------------------------|------------------------------------------------------------|
| Sign in with your work or school account              | Enter your WATC email address here.                        |
| username@watc.edu                                     | <b>Note</b> : We are still in the process of moving all of |
| Password                                              | our IT Systems off the WATC domain.                        |
| Keep me signed in                                     | Unfortunately Office 365 email isn't slated to             |
| Sign in                                               | move until Jan 2019. Until then, even though               |
| Can't access your account?                            | other WATC email address for Office 365 Email              |
| skruar v Fuszaczawi czewiesco (rokost subsciewa wszci | and Applications. Thanks for your understanding!           |

2. Press the tab key. You will now be redirected to this screen. Enter your WATC username and password like you do on WATC campus computers then

| adfs.watc.edu Type your user name and password. |                        |
|-------------------------------------------------|------------------------|
| Type your user name and password.               |                        |
|                                                 |                        |
| User name: B                                    | enple: Domain\username |
| Password:                                       |                        |

click Sign In.

3. Your screens should now look like this

|                                                                       | Install Office on your PC                                                                                                    |   |  |
|-----------------------------------------------------------------------|----------------------------------------------------------------------------------------------------|---|--|
| Hello, Jennifer,                                                      | Les Les Les Les Les Les Les Les Les Les                                                                                                    |   |  |
| Save your like cost is for<br>MIS ALTES<br>In resource descent in the | Ord - Next Space 22: This All Spaces Michael Manual Space<br>Tensormal All Address (Space All Space Space Spac |   |  |
|                                                                       | Collaborate with Office Online                                                                                                    |   |  |
|                                                                       | 🕼 🖩 💒 🗐 🔺 🕼 🗹                                                                                                    | ß |  |
|                                                                       |                                                                                                    |   |  |

4. Now click on Install, you may uncheck the two optional Bing and MSN check boxes

Language: English Change

- Make Bing your search engine
- Make MSN your browser homepage

Applies to Internet Explorer, Firefox, Chrome and Safari

| Install now         |         |
|---------------------|---------|
| Troubleshoot instal | llation |

## 5. After clicking install you should see this page

| II Office 365                                                            |                                                                                                    |
|--------------------------------------------------------------------------|----------------------------------------------------------------------------------------------------|
| e                                                                        |                                                                                                    |
| Software                                                                 |                                                                                                    |
| Office<br>OneDrive<br>Tools & add-ins<br>Desktop setup<br>Phone & tablet | Office<br>Install the latest version of Office<br>This will install the failowing appc on your computer Word, Extal PowerPoint, ChaNote, Access, Publisher, Outlook, Lync, InfoPath, OneDrive for Business<br>Word Excell PowerPoint OneNote Access Publisher Outlook Lync InfoPath<br>Despine for Business |
|                                                                          | Languagei Version:                                                                                                    |
|                                                                          | English (United States)     •     32-bit (Recommended) Advanced       Note: Installing additional languages on a computer that already has this version of Office doesn't count against your install limit (5).       Review system toguirements.       Troublishoot installation       Install             |
|                                                                          | Not ready to install the latest version of Office?<br>If your consulter doesn't meet the softem requirements for the latest version of Office or your tanguage (init supported yet, you can install the previous version of Office.                                                                         |

| Language:                                      | Version:                                                                                    |
|------------------------------------------------|---------------------------------------------------------------------------------------------|
| English (United States)                        | ▼ 32-bit (Recommended) Advanced                                                             |
| Note: Installing additional languages on a com | puter that already has this version of Office doesn't count against your install limit (5). |
| Review system requirements                     |                                                                                             |
| Troubleshoot installation                      |                                                                                             |
| Install                                        |                                                                                             |
|                                                |                                                                                             |

6. When you click Install it will download the Install file to your Downloads folder. Open your Downloads folder and look for this icon/file.

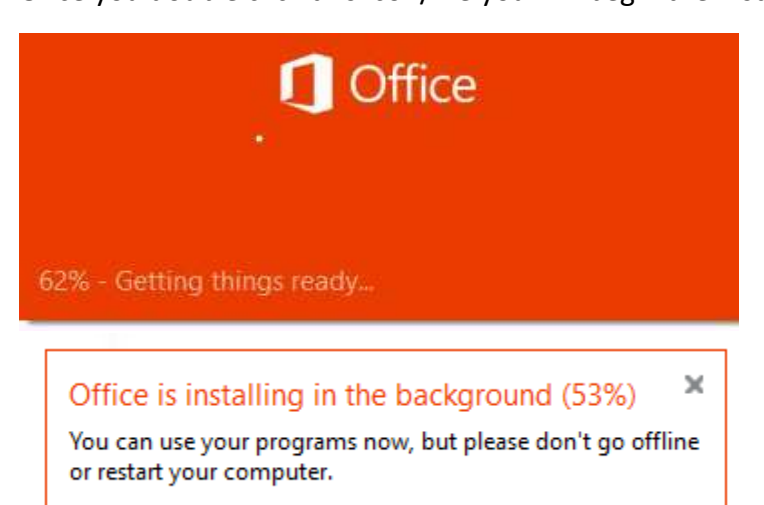

Once you double click this icon/file you will begin the install process:

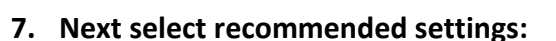

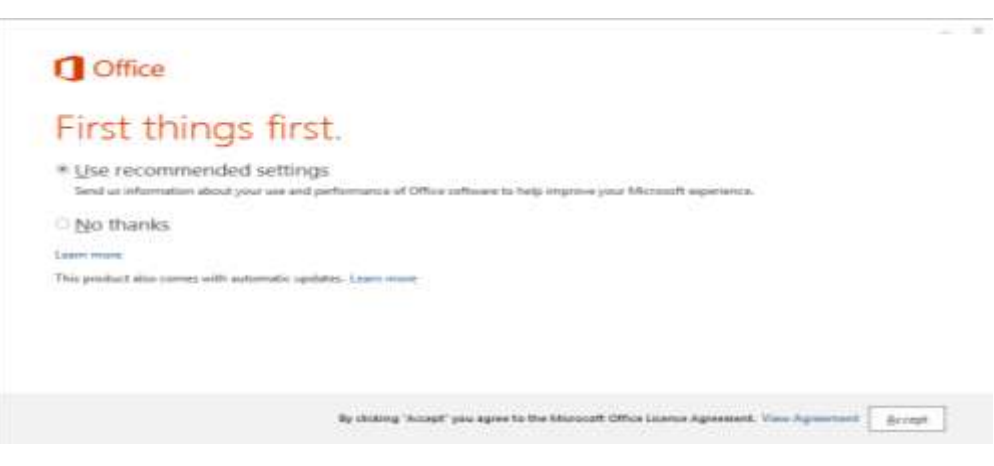

You may be asked to choose a background (optional).

8. Congratulations, now you are ready to use Microsoft Office!

Setup.X64.en-us\_ O365ProPlusRetai

I\_7ecdb220-6615-4c42-b87e-6f9a...